## GUÍA 3B. PAGO CON PAYPAL

## Para pagar un curso online con PayPal:

| Pagina 4      | C Tarifas y Formas de pago Proceso de inscripción Condiciones de registro Ayuda Aviso de privacidad Espa                                                                                                    | ñol - México (es_mx) +                                  |
|---------------|----------------------------------------------------------------------------------------------------|---------------------------------------------------------|
| egorias Na wg | En 4C Consultoría hemos logrado ofrece<br>con nuestros cursos On Line, siendo u<br>iTenemos más de 1<br>otra guía                                                                                                    |                                                         |
| δ             | Contamos con <i>8 Categorías</i> (Alineados a competencia,<br>GRATUITOS, Emprendedores y Pymes, Calidad y Productividad,<br>Humano, Medio Ambiente y Rural, y Maguey y Mezcal) en los cuales pocues<br>encontrar oportunidades de formación de forma accesible y económico.<br>Además tenemos <i>5 tipos de cursos</i> que distinguen sus tarifas (Básicos,<br>Empresariales, Competencias, Seminarios y Diplomados). | mercadotecnia@4c-<br>consultoria.com                    |
|               | Todos nuestros cursos tienen Constancias de Habilidades y Competencias DC-3 Digital.                                                                                                    | PROMOCIONES ER                                          |
|               | Ofrecemos también el <u>servicio</u> de hospedaje de plataforma en nuestro servidor, instalación d<br>cursos en su plataforma, diseño de cursos nuevos, subcontratación de nuestros cursos e<br>plataforma, y Jornada de capacitación virtual: grupo de cursos por periodo, ingreso masivo para<br>organizaciones.                                                                                                    | Acreditación CE<br>como Centro Evaluador /<br>Evaluador |
|               | Recuerda que tenemos más de 25 cursos gratuitos en la Categoría COL.                                                                                                    | Acreditación RC                                         |
|               | Garantía: Los cursos están diseñados de acuerdo al Estándar de Competencia laboral EC0050, p<br>se consideran contenidos de aprendizaje atractivos y estimulantes, evaluaciones medibles y te<br>pertinentes.                                                                                                    | como Representante<br>Comercial                         |

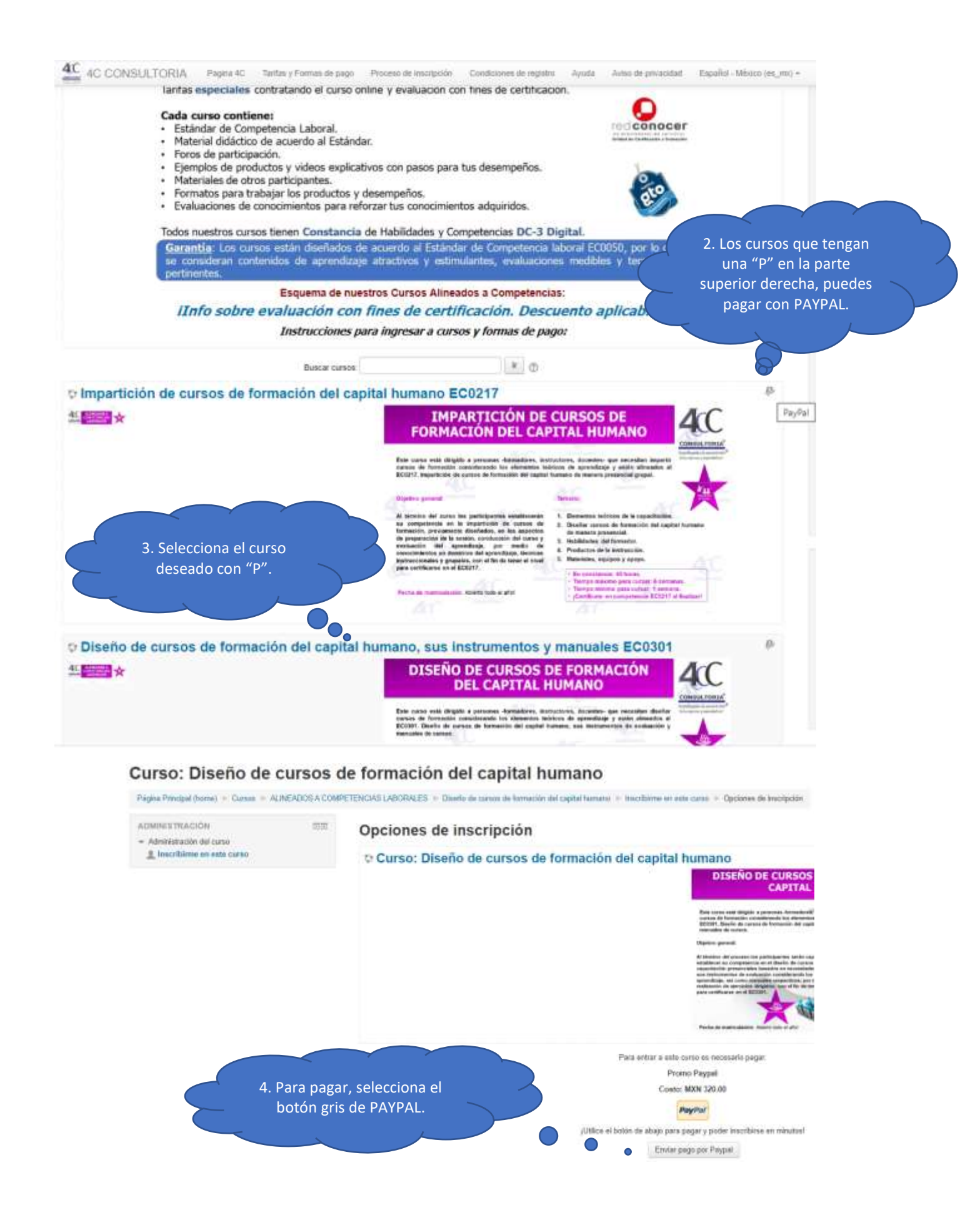

|         |                              | PayPal                                                                           | W \$20.00 MAN                                                                                                    |  |  |
|---------|------------------------------|----------------------------------------------------------------------------------|----------------------------------------------------------------------------------------------------|--|--|
|         |                              | Pagar co                                                                         | Pagar con PayPat                                                                                                    |  |  |
|         | 5. Aparece esta ventana.     | Contraction on Program. Let<br>polar lie to the months par Pas<br>Design alloy y | Com and manife on Perspect, latted marint tok weigedoor prov<br>poole its la thermolitie par resente Carrier, la Petrosolain as<br>Domp ante y feachtronia. |  |  |
| $\succ$ | Captura tu usuario de PAYPAL |                                                                                  | - Augular                                                                                                    |  |  |
|         |                              |                                                                                  |                                                                                                    |  |  |
|         |                              | Como el voto de esso<br>mayor rapidez                                            | i Denis combosi, con                                                                                                    |  |  |
|         |                              | ( MARKAT                                                                         | 111 <del>11</del> 2                                                                                                    |  |  |
|         |                              | Converting and the second                                                        | er enter salet.                                                                                                    |  |  |
|         |                              | Abort sea                                                                        | Game                                                                                                    |  |  |
|         |                              | PL - fact for                                                                    |                                                                                                    |  |  |

SI NO TIENES CUENTA, ABRE UNA EN: https://www.paypal.com/welcome/signup/#/email\_password

|                                                                                                    | PayPal                                                                    |                                                                                   |                                                                                                    |                                                               |
|----------------------------------------------------------------------------------------------------|---------------------------------------------------------------------------|-----------------------------------------------------------------------------------|----------------------------------------------------------------------------------------------------|---------------------------------------------------------------|
|                                                                                                    |                                                                           | Descubra por qué millon<br>personas eligen PayPal: at<br>cuenta gratis            | es de<br>bra su                                                                                     |                                                               |
|                                                                                                    |                                                                           | Publicita<br>Malacia                                                              | 19                                                                                                  |                                                               |
|                                                                                                    |                                                                           | - Manufact                                                                        |                                                                                                    |                                                               |
|                                                                                                    |                                                                           | Ajethia                                                                           |                                                                                                    |                                                               |
|                                                                                                    |                                                                           | Descripto de correcto Mechadoria                                                  |                                                                                                    |                                                               |
|                                                                                                    |                                                                           | Gaturda                                                                           |                                                                                                    |                                                               |
|                                                                                                    |                                                                           | Parameter at                                                                      |                                                                                                    |                                                               |
|                                                                                                    |                                                                           | (1111)                                                                            |                                                                                                    |                                                               |
|                                                                                                    |                                                                           |                                                                                   | Indus                                                                                               |                                                               |
|                                                                                                    | 600                                                                       | mo funcione? Beneficios Dóndo                                                     | e comprar - Buocar en ellay                                                                         | Preguntas frecuentes                                          |
|                                                                                                    | ¿Cómo                                                                     | funciona?                                                                         |                                                                                                    |                                                               |
|                                                                                                    |                                                                           |                                                                                   |                                                                                                    |                                                               |
| 🔄 dlatusso@email.com 🥥                                                                               |                                                                           | **** **** 9999                                                                    | subtotal                                                                                            | 24.99                                                         |
| 6                                                                                                    | <ul> <li>ol/2</li> </ul>                                                  | 2 =                                                                               | Pagar con Pery                                                                                      | (Pb)                                                          |
| 1 Registrate en PayPal.<br>Abre to cuesta PayPal gratis y asocia to<br>tarjetas de crédito o débito. | as Paga con PayP<br>Busca el botter<br>compra fáciliar<br>electrónica y o | al,<br>de PayPal à la hora de pogar y<br>into ingresando (u correo<br>ortizantia. | 3 RJetof<br>Una vez que completes<br>teedrás que procupan<br>protego desde que pago<br>to articolo. | tu pedido, ya no<br>te más: PoyPal te<br>in hatta que recibes |

## Curso: Diseño de cursos de formación del capital humano

Página Principal (home) - Cursos - ALINEADOS A COMPETENCIAS LABORALES - Develo de cursos de formación del capital humano

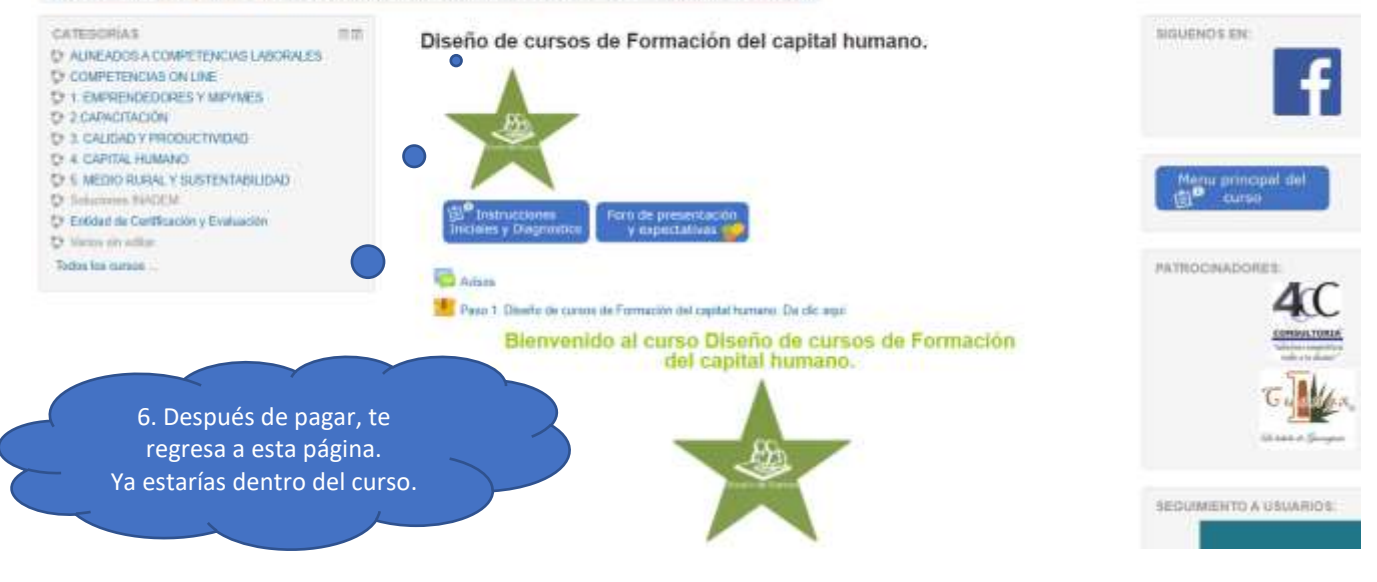